Prior to starting the email set up, please make sure that you are either NOT CONNECTED TO WIFI and

- 1. Open Settings
- 2. Select MAIL CONTACT and CALENDARS
  - a. Select ADD ACCOUNT from the Accounts Section
  - b. Select EXCHANGE account
    - i. Email box: type your full GOODWIN email address: i.e. <u>FirstInitialLASTNAME@GOODWIN.EDU</u>
    - ii. Password box: Type in your CURRENT NETWORK PASSWORD
    - iii. Description box: GOODWIN
    - iv. Select NEXT on top right corner of the screen
  - c. A screen will appear for further settings:
    - i. Server box TYPE IN: webmail.goodwin.edu
    - ii. Domain GOODWINCOLLEGE.ORG
    - iii. USER: FirstInitialLASTNAME
    - iv. Password CURRENT NETWORK PASSWORD
    - v. Click SAVE on top RIGHT corner and you are ALL SET